Below you will find instructions on how to access your child's record through BlueStep's Family Connect. From there you can sign agreements/consent.

First, type or copy this address into your browser: <u>https://hmsschoolfamily.bluestep.net/</u>

**Second,** login to Family Connect:

Username: whatever you used to sign up

Password: whatever you used to sign up

If you have not created an account yet, please email <u>kmonahan@hmsschool.org</u> to activate/reactivate your status. You will receive a separate email from the system to create your Family Connect login. PIN is 2566 (Please don't worry if it automatically inserts a comma)

Once your account has been created, please follow the steps below.

1.) After you sign in, select "Agreements" from the left-hand side menu. (see example below)

| hms school<br>for Children with Cerebral Palay |                                                                     | HMS School for Children with Cerebral Palsy<br>4400 Baltimore Ave<br>Philadelphia, PA 19104 |           |           |         |        |        |        |  |        |            |
|------------------------------------------------|---------------------------------------------------------------------|---------------------------------------------------------------------------------------------|-----------|-----------|---------|--------|--------|--------|--|--------|------------|
| Anthony Ro                                     |                                                                     | Timeli                                                                                      | ne for An |           | y Rossi |        |        |        |  |        |            |
|                                                | Age: 16<br>Birth Date: October 30, 2004<br>Admission: July 16, 2019 | VIEW ALL<br>January 25,                                                                     | NOTES     | R<br>MEDS |         | VITALS | EVENTS | РНОТОЗ |  | ORDERS | DAILY FLOW |
| Client Bio                                     |                                                                     | E Daily Fi                                                                                  | ow Sneet  |           |         |        |        |        |  |        |            |
| 🗊 List of Providers                            |                                                                     |                                                                                             |           |           |         |        |        |        |  |        |            |
|                                                |                                                                     | _                                                                                           |           |           |         |        |        |        |  |        |            |
| C Student Notes                                |                                                                     | _                                                                                           |           |           |         |        |        |        |  |        |            |
| Agreements                                     | $\mathcal{I}$                                                       |                                                                                             |           |           |         |        |        |        |  |        |            |
| Academy Message                                |                                                                     |                                                                                             |           |           |         |        |        |        |  |        |            |
| No Messages                                    |                                                                     |                                                                                             |           |           |         |        |        |        |  |        |            |

## 2.) From the "Agreements" menu, select the consent you want to sign. (in the purple text below)

| Agreement Packet for Chachi Arcola    |                                                        |                    |        |  |
|---------------------------------------|--------------------------------------------------------|--------------------|--------|--|
| Agreement                             | S                                                      | Date/Time          | Status |  |
| Authorizat                            | on to Authorize an Authorizing Authorizer : 03/15/2017 | 01/25/2021 03:39PM | ()     |  |
| Consent to Be Awesome : 05/05/2017    |                                                        | 01/20/2021 10:21AM | ()     |  |
| Coordination of Care: 07/02/2019      |                                                        | 07/02/2019 11:18AM | ()     |  |
| Nemours: 08/17/2020                   |                                                        | 01/25/2021 03:38PM | 1      |  |
| Virtual Education Consent: 05/18/2020 |                                                        | 05/19/2020 12:51PM | ()     |  |
| Legend:                               |                                                        |                    |        |  |
| $\oslash$                             | COMPLETE                                               |                    |        |  |
| ()                                    | INCOMPLETE                                             |                    |        |  |
| 8                                     | NO DATA                                                |                    |        |  |
|                                       |                                                        |                    |        |  |

## **3.)** After the consent you chose opens scroll down the page to your name with a checkbox next to it. Select the checkbox then click save. (see below)

| Nemours/Alfred I duPont Hospital for Children<br>1600 Rockland Road<br>Wilmington, DE 19899 | and     | 4400 Baltimore Avenue<br>Philadelphia, PA 19104<br>Phone: 215-222-2566<br>Fax: 215-662-5159                                   |
|---------------------------------------------------------------------------------------------|---------|----------------------------------------------------------------------------------------------------|
| Authorization                                                                               |         |                                                                                                    |
| 1. I authorize the school nurse and Nemours medi                                            | cal per | sonnel to discuss and share educational records and health information.                                                       |
| 2. I understand the school nurse will have access t                                         | o both  | treatment and non-treatment related information in my child's medical record.                                                 |
| 3. I may revoke this authorization at any time by p                                         | rovidir | ng written notification to the addresses listed above for Nemours and my school.                                              |
| 4. I understand that my revocation does not affect                                          | t any d | isclosures made prior to the revocation being received and processed.                                                         |
| 5. I understand that signing this authorization is s                                        | trictly | voluntary.                                                                                                    |
| 6. I can request a copy of this form after I sign it.                                       |         |                                                                                                    |
| EXPIRATION DATE: This authorization will expir                                              | e at th | e completion of the current school year (August 15), unless an earlier date is specified:                                     |
| * Parent or eligible student as required and define                                         | ed by F | amily Education and Privacy Rights Act (FERPA)                                                                                |
| Form # 01014 Student Health Information – Aut<br>9768                                       | horiza  | tion to Use/Disclose Protected Health Information and Education Records (11/13) Page 1 of 1 FAX completed form to: 1-800-428- |
| Certifies that this consent has be signed manually                                          | and up  | ploaded: [no data]                                                                                                    |
| Witness Signature: Keith Monahan, 01/25/2021                                                | 3:39:0  | 1PM EST                                                                                                    |
|                                                                                             |         |                                                                                                    |
|                                                                                             |         |                                                                                                    |
|                                                                                             |         |                                                                                                    |

Andrew Rossi Signature

## 4.) That's it. You have successfully signed this consent electronically. Please repeat this process for any other consents which need to be signed.

If you have any questions, please feel free to reach out to Keith Monahan, <u>kmonahan@hmsschool.org</u>.